## Instrucciones para usar ftpcommander, el programa que le ayuda a subir sus archivos al nuevo hosting adquirido

- 1. Visitar la siguiente dirección para descargar el ftpcommander http://www.hostingbogotacolombia.com/descargas/ftpcommander.exe
- 2. Guardar el archivo en una carpeta
- 3. Abrir dicha carpeta y dar doble click sobre el archivo ftpcommander.exe
- 4. Seguir las instrucciones de instalación
- 5. Una vez instalado, ejecútelo asi: Inicio-Todos los programas-ftpcommander-FTP Commander

|                         | 🛅 Eset                             | 1 🚬                 |
|-------------------------|------------------------------------|---------------------|
| Corel PHOTO-PAINT X3    | 🛅 FileZilla Client                 | CloneCD             |
|                         | 🛅 Free Monitor for Google          | Ares                |
| Free Monitor for Google | 🛅 FTP Commander                    | About FTP Commander |
|                         | 🛅 GlobalSCAPE                      | FTP Commander       |
| Todos los programas 👂   | 💼 Herramientas de Microsoft Office | 🕨 🕜 Help            |
|                         | inicio                             | ► 🗒 License         |
|                         | 🛅 Ink Monitor                      | 🕨 🗐 Read Me         |
| 6. 🦊 Inicio 🔰 😂 🚯       | 🛅 Juegos                           | 🕨 🎲 Uninstall       |

 De click en el botón New Server para dar la información de su nuevo hosting on. Copyright, InternetSoft Corporation, 1997-2007 http://ww...

|    | Stop Transfer |             |                    | der         |        |   |
|----|---------------|-------------|--------------------|-------------|--------|---|
|    |               |             |                    | FTP Servers |        |   |
|    |               | <b>4</b>    | 1                  |             |        | 1 |
|    |               | New Server  | <u>P</u> roperties | MakeDir     | Rename | C |
|    | <u></u>       | SERVER LIST |                    |             |        |   |
| 8. |               | aogevent 🛅  | OS                 | 📒 Geoci     | ties   |   |

9. Llene la pantalla con la información correspondiente a su cuenta asi:

| Vertex FTP Server Propert                       | ties<br>Un nombre que<br>identifique su<br>cuenta. EJ: AVila<br>Musical.<br>(Cualquier nombre | User ID                                        | El nombre<br>de usuario<br>que recibió<br>en el mail | Save                                                        |
|-------------------------------------------------|-----------------------------------------------------------------------------------------------|------------------------------------------------|------------------------------------------------------|-------------------------------------------------------------|
| FTP Port 21                                     | sirve) 72.29.72.205                                                                           | Password   <br>Passi<br>Save<br>Mask<br>E-Mail | ive Mode<br>Password<br>Password<br>ymous Login      | La<br>contraseña<br>que recibió<br>o la nueva<br>que asignó |
| Default  Relative pathname  Shared virtual host | -                                                                                             |                                                |                                                      |                                                             |

## 11. Grabe esa pantalla con el botón Save

|     | •        |              |      |
|-----|----------|--------------|------|
|     |          |              | ×    |
|     |          | 🧽 Cancel 🦷   | Save |
|     | User     |              |      |
|     | User ID  |              |      |
|     | Password |              | _    |
| 12. |          | Passive Mode |      |

13. Conéctese dando doble click sobre el nombre de su nuevo hosting, Ejemplo: AVILA MUSICAL

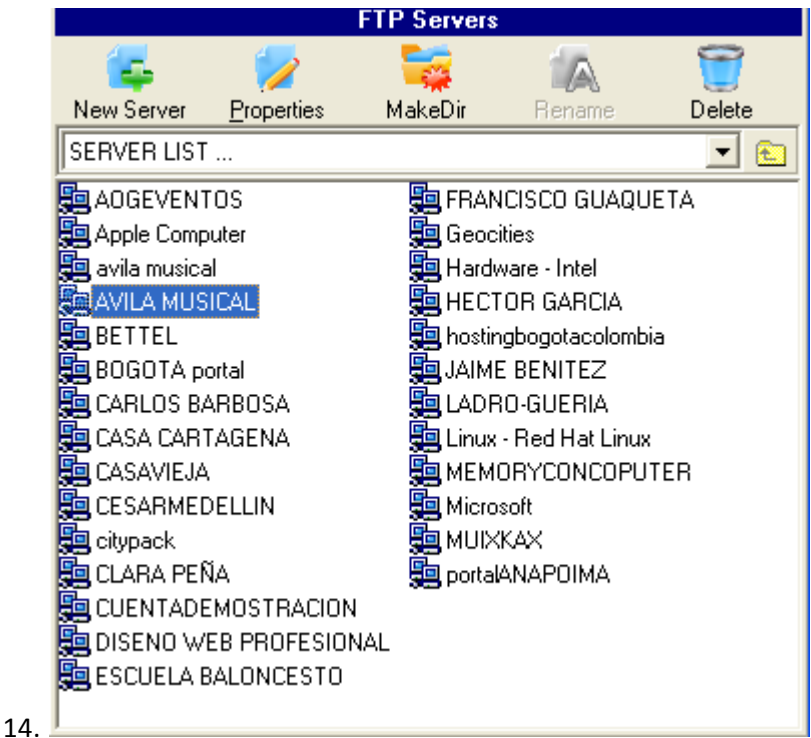

15. Si no logra conectarse probablemente tiene algún dato errado, revise los datos entrando con el botón properties

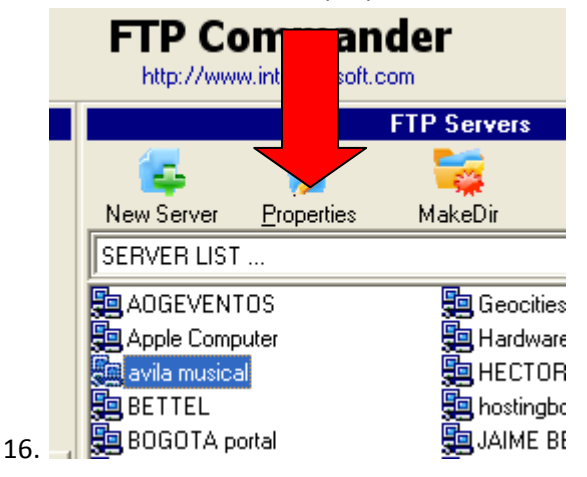

| 17. | Abra (con | doble click | la carpeta <mark>pu</mark> | blic_html, | allí debe | ubicarse el | index.html |
|-----|-----------|-------------|----------------------------|------------|-----------|-------------|------------|
|     |           |             |                            |            |           |             |            |

| Filename             | Size | Date  | Time  | Attribute  | L 🔨 |
|----------------------|------|-------|-------|------------|-----|
| Cpanel               |      | 20.09 | 11:18 | drwxr-xr-x |     |
| 🚞 . cpanel-datastore |      | 29.05 | 19:49 | drwx       |     |
| 🦲 .fantasticodata    |      | 11.05 | 16:48 | drwxr-xr-x |     |
| 🚞 .htpasswds         |      | 11.05 | 16:50 | drwxr-xr-x |     |
| 🦲 .trash             |      | 24.05 | 10:34 | drwx       |     |
| 🚞 access-logs        |      | 26.08 | 21:17 | Irwxrwxrwx | 1   |
| 🚞 etc                |      | 05.06 | 16:03 | drwxr-x    |     |
| 🦲 mail               |      | 05.06 | 16:03 | drwxrwx    |     |
| 🚞 public_ftp         |      | 01.08 |       | drwxr-xr-x |     |
| public_html          |      | 08.05 | 16:53 | drwxr-x    |     |
| 🚞 tmp                |      | 24.05 | 10:34 | drwxr-xr-x |     |
| 🚞 www                |      | 07.05 | 11:56 | Irwxrwxrwx | F   |
| ] .bashrc            | 124  | 07.05 | 11:56 | -1-1-W1-   | ~   |
| <                    |      |       |       |            | >   |

18.

0.00

19. El lado izquierdo de la pantalla, se refiere a su computador local, busque dentro de su computador la carpeta y los archivos que desea subir a su nuevo hosting

|    |      | About                 | er FIP-Server   | Local Compute | Lonnection    |
|----|------|-----------------------|-----------------|---------------|---------------|
| er | ansf | G<br><u>S</u> top Tra | 🙀<br>Disconnect | ct            | <u>C</u> onne |
|    |      | er                    | Local compu     |               |               |
|    |      | a<br>View             | 🗑<br>Delete     | 🧖<br>Rename   | 🧱<br>MakeDir  |
| ^  |      |                       | Filename        | - 6           | 🖃 c: []       |
|    |      | itml                  | 📄 bailable.     |               |               |
|    |      | wf                    | 📄 🗋 bailable.   | a2idiomas     | 👝 CasaVie     |
|    |      | derocontacto          | 📄 🗋 BotonCa     | ORespanol     | B SERVIC      |
|    |      | deroEventos.s         | 📄 🗋 BotonCa     |               |               |
|    |      | deroMenus.swf         | 📄 🗋 BotonCa     |               |               |
|    |      | nos.html              | contacte        |               |               |
|    |      | nos.swf               | contacte        |               |               |
|    |      | php                   | contacto        |               |               |
| 1  |      | nidobailable.swf      | controls        |               |               |
| _  |      | nidotango.swf         | controls        |               |               |
|    |      | ntml                  | eventos         |               |               |
|    |      | swf                   | eventos         |               |               |
|    |      | tacto.swf             | Fotosco         |               |               |
| ~  |      | I                     | index.ht        |               |               |
|    | >    |                       | <               |               |               |

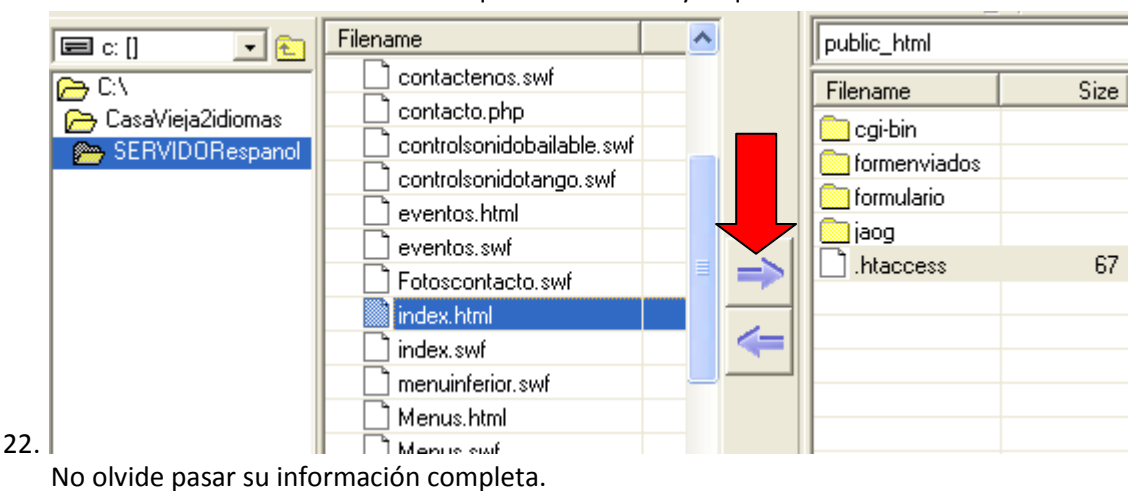

21. De click sobre el archivo o archivos que desea enviar y toque la flecha

Para Cualquier inquietud no dude en comunicarse con nuestra Línea de Información y Servicio al Cliente: 7577306, estamos para servirle